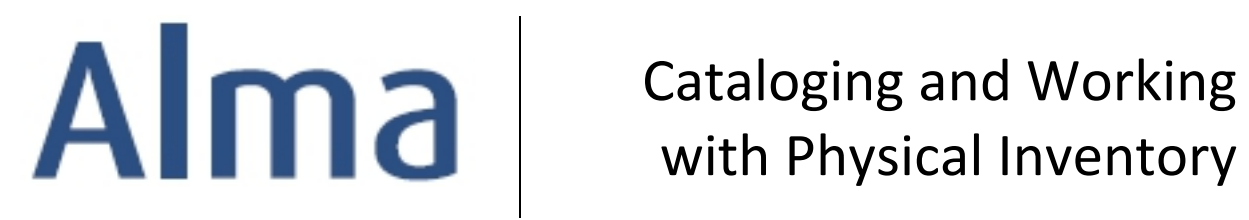

# **Ex Libris Professional Services**

#### Contents

| Glossary of Terms                                | 1  |
|--------------------------------------------------|----|
| Open the Metadata Editor                         | 3  |
| Edit/Update an Existing Bibliographic Record     | 3  |
| Working with Authority Records                   | 4  |
| View Record Versions                             | 5  |
| Split Editor Mode                                | 5  |
| Validity Check                                   | 6  |
| Copy Cataloging                                  | 7  |
| Add a Holdings Record                            | 8  |
| Add an Item Record                               | 9  |
| Appendix A: Alma Sandbox Libraries and Locations | 10 |
| Appendix B: Sample Titles                        | 11 |

### **Glossary of Terms**

**Catalog** – The repository that contains all descriptive metadata managed by a library, institutions, consortium or community. The Institution Catalog contains the institution's locally-owned records. The Community Catalog contains records provided to all institutions, by Ex Libris or those that are contributed by other Alma institutions. The Network Catalog contains records centrally-managed in a Network Zone.

**MD Editor** – Alma's Metadata Editor for the creation and maintenance of MARC21 Bibliographic and Holding records, as well as CNMARC, KORMARC, OAI MARC21 and UNIMARC. Dublin Core records may also be created and maintained.

**MMS ID** – Metadata Management System identifier for linking a holdings record to a bibliographic record.

**MARC21** – Standard for the representation of bibliographic and related information in machinereadable form.

**CNMARC** – Chinese standard for the representation and communication of bibliographic information in machine-readable form.

**KORMARC** – Korean standard for the representation and communication of bibliographic information in machine-readable form.

**OAI MARC21** – Standard defined by the Open Archives Initiative for structured metadata in XML format.

**UNIMARC** – An international standard that accepts records created in any MARC format as developed and supported by the International Federation of Library Association.

**Dublin Core** – Standard for the representation of metadata records such as for web resources, videos, images, art works.

**Enhance the Record** – Runs configured normalization routines to correct or update metadata records; for example, sorting a record's fields, removing empty fields, or stripping out fields containing order information.

**Inventory** – Resources that are owned or licensed by or associated with a particular library, institution, or consortium; includes repository holdings records linked to a bibliographic record and the items linked to the holding record(s).

**Release All Records** – When a cataloger selects a bibliographic record for editing, that record is 'checked-out' from the Repository and appears in the cataloger's **Records** pane (on the left side

Confidential and proprietary information of Ex Libris Group, copyright © 2018. Reproduction or republication of this information in any form is strictly prohibited without express written consent of Ex Libris Group.

of the editor screen). The record is now unavailable to be edited by other catalogers, although they may still view the record in read-only mode. When the current cataloger completes their work, the record is released, and becomes available once again for editing by other catalogers.

Alma Glossary – For other terms, go to

https://knowledge.exlibrisgroup.com/Alma/Product Documentation/010Alma Online Help (English)/120Alma Glossary

#### **Open the Metadata Editor**

| Goals of this exercise:                                                                                                    |                                                                                                    |  |  |  |
|----------------------------------------------------------------------------------------------------|----------------------------------------------------------------------------------------------------|--|--|--|
| <ul> <li>Open the Metadata Editor in Alma         <ul> <li>Without a Bib record</li> <li>With a Bib record</li> </ul> </li> </ul>           |                                                                                                    |  |  |  |
| <ul> <li>Note: The "Edit" option<br/>appears and brings you into<br/>the Metadata Editor if you<br/>have a Cataloging user role.</li> </ul> | <ol> <li>To open the Metadata Editor <u>without</u> a Bib record, go to the<br/>Resources menu and select <b>Open Metadata Editor</b> under the<br/><i>Cataloging</i> submenu.</li> <li>Review the menus and tabs. Click on the <b>Exit</b> button, located at the</li> </ol>                                                                  |  |  |  |
| Note: About Editors: MARC21 Bib and Dublin                                                                                                  | <ul> <li>far right to close the Metadata Editor.</li> <li>3. To open the Metadata Editor with a Bib record, perform an All titles <ul> <li>Keywords search for the terms, modern history or global</li> <li>environmental politics or terms that you prefer. From the results</li> </ul> </li> </ul>                                           |  |  |  |
| Core use the same editing features.                                                                                                    | <ul> <li>that display, choose a record for a physical resource and click on the Edit Record button located inline to the right to open this record in the Metadata Editor.</li> <li>Review the menus and tabs. Click on the Exit button, located at the</li> </ul>                                                                             |  |  |  |
|                                                                                                    | far right to close the Metadata Editor. The operator is asked to confirm if the draft record should be saved (select No) <u>and</u> if the record should be released. Selecting <i>No</i> retains the record in the operator's queue for editing at another time; selecting <i>Yes</i> makes the record available for any Cataloging operator. |  |  |  |

# Edit/Update an Existing Bibliographic Record

#### Goals of this exercise:

- Edit/update an existing metadata record
- Use full screen option to display the main editing pane in the entire page
- Create multiple versions of the record save more than once

Confidential and proprietary information of Ex Libris Group, copyright © 2018. Reproduction or republication of this information in any form is strictly prohibited without express written consent of Ex Libris Group.

|                                                                                                    | 2. | From the results that display, choose a record for a physical resource<br>and click on the <b>Edit Record</b> button located inline to the right to<br>open this record in the Metadata Editor.                                                                                                    |
|----------------------------------------------------------------------------------------------------|----|----------------------------------------------------------------------------------------------------|
| • Note: <i>Alerts</i> appear in the<br>form of warnings or errors.<br>Warnings are "nice to fix"<br>notifications. Errors are<br>"required to fix" notification<br>before the record may be<br>saved. | 3. | Press <b>F7</b> or click on the full screen icon to see the record in full-<br>screen mode. Press <b>F7</b> again to exit full-screen mode.                                                                                                    |
|                                                                                                    | 4. | Place the cursor in any field and press <b>F8</b> to insert a new field. Enter <b>590 \$\$a This record edited by [your name]</b> . <i>Save the record</i> .                                                                                                    |
|                                                                                                    | 5. | To another MARC field in this record, press <b>F9</b> to add a new subfield, <b>\$\$b</b> , and enter your initials. <i>Save the record</i> .                                                                                                    |
|                                                                                                    | 6. | Select any MARC field and delete it by choosing <b>Edit – Remove Field</b> or pressing <b>Ctrl+F6</b> . <i>Save the record</i> .                                                                                                    |
|                                                                                                    | 7. | Place the cursor in the <i>008</i> field and open the Form Editor by choosing <b>Edit – Open Form Editor</b> or pressing <b>Ctrl+F</b> . Missing data is identified by bolded entries in the form. Make any corrections as required. Close the Form Editor by pressing <b>ESC</b> . <i>Save the record</i> . |
|                                                                                                    | 8. | Are any <i>Alerts</i> displaying that there are errors or missing elements?<br>If so, correct the problem and <i>Save the record</i> .                                                                                                    |

# Working with Authority Records

| Goals of this exercise:                                                                                                    |          |                                                                                                    |  |  |
|----------------------------------------------------------------------------------------------------|----------|----------------------------------------------------------------------------------------------------|--|--|
| <ul> <li>View authority records for any authority-controlled field</li> <li>Use Authority control for a name (1xx) field or subject (6xx)</li> </ul>                                     |          |                                                                                                    |  |  |
| • Note: Alma provides a set<br>of authority records that are<br>updated and maintained<br>regularly by Ex Libris in the<br>Community Zone. More<br>than 20 vocabularies are<br>available |          | To view to an authority record from an authority-controlled field,<br>begin by going to the 100 field or any other authority-controlled<br>field.                          |  |  |
|                                                                                                    |          | Press <b>F3</b> for an opportunity to <b>View</b> the authority record that is associated with the author.                                                                 |  |  |
|                                                                                                    | 3.<br>4. | If required, click on <b>Select</b> to update the authorized heading.<br>Otherwise, click on <b>Cancel</b> to return to the Bib record. <i>Save the</i><br><i>record</i> . |  |  |

Confidential and proprietary information of Ex Libris Group, copyright © 2018. Reproduction or republication of this information in any form is strictly prohibited without express written consent of Ex Libris Group.

### **View Record Versions**

Goals of this exercise:

- View previous versions of the record being edited
- Restore an earlier version of the record being edited

| 1. | Using the edited MARC21 <b>Bib record</b> highlighted in navigation pane, click on the <b>Tools</b> menu.                                                |
|----|----------------------------------------------------------------------------------------------------|
| 2. | Click on View Versions.                                                                                                    |
| 3. | A split screen displays. In the right pane, you will see versions<br>of the record that you are editing. Each version shows date<br>and time of editing. |
| 4. | Restore to a previous version by clicking <b>Restore</b> .                                                                                               |

## **Split Editor Mode**

| Goals of this exercise:                                                                                                    |          |                                                                                                    |  |  |
|----------------------------------------------------------------------------------------------------|----------|----------------------------------------------------------------------------------------------------|--|--|
| <ul> <li>View two records in split editor mode</li> <li>Exit split editor mode</li> </ul>                                                              |          |                                                                                                    |  |  |
| •                                                                                                    | 1.       | Have more than one record open under <b>Records</b> tab in the navigation pane. [If necessary, perform another <i>all titles</i> repository or quick search and click on the <b>Edit Record</b> button to open another record in Metadata Editor.] |  |  |
| • Note: Selecting the<br>MARC21 Bibliographic<br>record and linked holding<br>record can be helpful for<br>editing and review in split<br>editor mode. | 2.       | With one record open/displayed in the editor, click on the <b>Edit</b> menu and choose <b>Split Editor (F6)</b> .                                                                                                    |  |  |
|                                                                                                    | 3.<br>4. | Click on the <b>blank pane</b> to indicate that this is where you want to open the second record.<br>Choose a different record under <b>Records</b> tab of the navigation pane and view both records side by side.                                 |  |  |
|                                                                                                    | 5.       | Exit split editor mode by placing a cursor in the pane for one record and toggle off the split screen by pressing the Split Editor function. The selected record should now be the only record displayed in the screen.                            |  |  |

# Validity Check

| Goals of this exercise:                                                                                                    |    |                                                                                                    |  |  |
|----------------------------------------------------------------------------------------------------|----|----------------------------------------------------------------------------------------------------|--|--|
| <ul> <li>Use validity checks to review and correct records</li> </ul>                                                                                |    |                                                                                                    |  |  |
| • Note: Clicking on any<br>errors or warnings in the<br>Alerts tab will link directly<br>to the problematic field to<br>enhance efficient workflow.  | 1. | Search for and retrieve any MARC21 Bib record and open it in the Metadata Editor.                          |  |  |
|                                                                                                    | 2. | For the purpose of this exercise, change the MARC field 245 to 255.                                        |  |  |
| On the Alerts tab, an entry<br>highlighted red is an error,<br>meaning a correction is<br>mandatory in order to save<br>the record. Yellow highlight | 3. | Click on the Tools menu and select Validity Check.                                                         |  |  |
|                                                                                                    | 4. | At the bottom of the screen, in the <b>Alerts</b> tab, you will see a message about the missing 245 field. |  |  |
| is a warning only and may be overridden.                                                                                                    | 5. | Try to save the record and notice the message in the Alerts tab:                                           |  |  |
| Refer to the Metadata<br>Editor Shortcuts document<br>for details on all shortcuts.                                                                  |    | 245<br>Mandatory field 245 is missing                                                                      |  |  |
|                                                                                                    | 6. | Change field 255 back to 245 and <i>Save the record</i> .                                                  |  |  |

## **Copy Cataloging**

#### Goals of this exercise:

- Search for and import a record using Search External Resources
- Save the record to the repository

#### 1

• Note: WorldCat will work perfectly well if you add your institution's credentials to the appropriate external resource.

• Note: When adding a record, remember to click on the Save icon or use the Ctrl + S shortcut when done to complete the addition of the metadata record.

• Note: Whenever saving a Bib record, it remains locked by you for editing. To save and *release* the record when you are finished with it, select File > Save and Release record, or use the shortcut, Ctrl+Alt+R. The same is true for holdings records. 1. From Alma Menu (F2) open the Metadata Editor.

- From the Tools menu select Search External Resources. [Alternate method: From the persistent menu, go to Resources Cataloging > Search External Resources.]
- 3. In the **Search Cataloging Profile** drop-down menu, select the external resource to search, e.g., British Library, Library of Congress, WorldCat, etc.
- 4. Enter a title, ISBN, or other identifier to search for a record. [If preferred, refer to the sample titles listed in Appendix B.] Click on the **Search** button at the bottom of the search form.
- 5. Review the records in the results list and select a record by either clicking on the **Title** *or* the **View** link.
- 6. After viewing the record, click the **Back to Results** button.
- 7. Click the **Import** button for the record. This will import the bib record into your repository. You can then make edits to it as needed.
- Save the record by either clicking the Save icon or going to File
   Save Record, or using the shortcut (Ctrl + S).

When attempting to save the record, Alma will alert you if there are matching records already in the catalog. If a Matched Records pop-up box displays, click "Yes" to see the matching records. Other import options you may see if there is a matching record:

*Copy & Overlay*: Import the record, completely overlaying fields from the record found in External search onto the existing record in your repository.

| <i>Copy &amp; Merge</i> : Import the record, overlaying fields from<br>the record from External search, but keeping the fields<br>specified in a Merge profile. You can preview the record<br>before the merge happens using the Merge Preview<br>link/button. |
|----------------------------------------------------------------------------------------------------|
| 9. Keep this record open in the Metadata Editor.                                                                                                    |

# Add a Holdings Record

| Goals of this exercise:                                                                                                    |                                                                                                    |                    |                     |  |  |  |
|----------------------------------------------------------------------------------------------------|----------------------------------------------------------------------------------------------------|--------------------|---------------------|--|--|--|
| Add a holdings record to an existing MARC21 Bib record                                                                                                    |                                                                                                    |                    |                     |  |  |  |
| • Note: If viewing a holding<br>record that already exists<br>for the metadata record,<br>the menu option in Tools ><br>MARC21 Holdings is Add<br>Another Holding (instead of<br>Add Holding). | <ol> <li>Using the Bib record added to the repository in the previous<br/>exercise, click on the Split Editor icon and select the pane with<br/>the record in it to focus on it it within the split screen.</li> <li>From the <i>Tools</i> menu, go to MARC21 Bibliographic &gt; Add<br/>holdings. Alternatively, use the shortcut Ctrl+Alt+H or the<br/>Holdings icon.</li> <li>In the 852 field add a library code and collection at the<br/>minimum.</li> <li>Example for Main Library field 852<br/>\$\$ MAIN \$c main</li> </ol> |                    |                     |  |  |  |
| details on libraries and                                                                                                    | Library Description                                                                                                    | Library code \$\$b | Collection/location |  |  |  |
| sandbox.                                                                                                    | Main Stacks                                                                                                    | \$\$b MAIN         | \$\$c main          |  |  |  |
|                                                                                                    | Main Juvenile                                                                                                    | \$\$b MAIN         | \$\$c edu-juv       |  |  |  |
|                                                                                                    | Education Stacks                                                                                                    |                    |                     |  |  |  |
|                                                                                                    | Main Reference                                                                                                    | \$\$b MAIN         | \$\$c reference     |  |  |  |
|                                                                                                    | Stacks                                                                                                    |                    |                     |  |  |  |
|                                                                                                    | 4. Save the Holdings r                                                                                                    | ecord.             |                     |  |  |  |

Confidential and proprietary information of Ex Libris Group, copyright © 2018. Reproduction or republication of this information in any form is strictly prohibited without express written consent of Ex Libris Group.

## Add an Item Record

| Goals of this exercise:                                                                                                    |    |                                                                                                    |  |  |
|----------------------------------------------------------------------------------------------------|----|----------------------------------------------------------------------------------------------------|--|--|
| Add a physical item record to an existing holding record                                                                                                    |    |                                                                                                    |  |  |
| • Note: The barcode must<br>be unique.<br>• Note: Multiple Item<br>records may be attached to<br>one Holdings record. These<br>records are disambiguated<br>by a unique barcode and<br>may also include a unique<br>Copy ID. | 1. | Continue working with the Holdings record created in the<br>previous example and go to the <i>Tools</i> menu, <b>MARC21</b><br><b>Holdings &gt; Add Item</b> . [If a split editing screen is still displayed,<br>click on the Holdings record to select it.] The <i>Physical Item</i><br><i>Editor</i> displays, bringing along with it information about the<br>title and location in the library. |  |  |
|                                                                                                    | 2. | Add a Barcode and Copy ID = 1, change the material type, if appropriate, etc. If replacement cost is a field your institution uses, enter the relevant details. Click on the <b>Save and Edit</b> button to save the Item record.                                                                                                    |  |  |
|                                                                                                    | 3. | Scroll down in the Item record to view details about the <i>Permanent location</i> for this Item as well as the option to assign a <i>Temporary location</i> .                                                                                                    |  |  |
|                                                                                                    | 4. | Save the Item record.                                                                                                    |  |  |

## **Appendix A: Alma Sandbox Libraries and Locations**

| Library Name | Library Code | Location Name                    | Location Code |
|--------------|--------------|----------------------------------|---------------|
| Graduate     | GRAD         | Graduate Library Stacks          | grad          |
|              |              | Graduate Library Display Shelves | graddispla    |
|              |              | Foreign Language Collection      | forlang       |
|              |              | Graduate Periodicals             | gradper       |
|              |              | Graduate Reference               | gradres       |
| Main         | MAIN         | Government Documents             | govdocs       |
|              |              | International Collection         | internat      |
|              |              | Juvenile Education Collection    | edu-juv       |
|              |              | Main Library                     | main          |
|              |              | Main Reference                   | reference     |
|              |              | Microform Room                   | microforms    |
|              |              | Media Collection                 | MEDIA         |
|              |              | New Books Display                | display       |
|              |              | Offsite Storage                  | offsite       |
|              |              | Periodicals Room                 | per-room      |
|              |              | Rare Books                       | RARE          |
|              |              | Course Reserves                  | RESERVES      |
| Law          | LAW          | Reading Room                     | LAWRR         |
|              |              | Periodicals Room                 | LAWPER        |
|              |              | Reference                        | LAWREF        |
|              |              | Stacks                           | LAWSTACKS     |
| Music        | MUS          | Music Library                    | music         |
|              |              | Music Periodicals                | musicper      |
|              |              | Music Reference                  | musres        |
| Science      | BIO          | Science Library                  | biology       |
|              |              | Science Course Reserves          | SCICOURSE     |
|              |              | Science Lower Level              | SCILOWER      |
|              |              | Science Periodicals              | bioper        |
|              |              | Science Reference                | biores        |

Confidential and proprietary information of Ex Libris Group, copyright © 2018. Reproduction or republication of this information in any form is strictly prohibited without express written consent of Ex Libris Group.

# **Appendix B: Sample Titles**

| Author              | Title                                | ISBN           |
|---------------------|--------------------------------------|----------------|
| Sapolsky, Robert M. | Behave                               | 978-0143110910 |
| Achor, Shawn        | The happiness advantage              | 978-0307591555 |
| Kurson, Robert      | Rocket men                           | 978-0812988703 |
| Rappaport, Helen    | The race to save the Romanovs        | 978-1250151216 |
| Evans, G. Edward    | Managerial leadership for librarians | 978-1440841712 |
| Hendrix, Grady      | Paperbacks from hell                 | 978-1594749810 |
| Grieser, Randy      | The ordinary leader                  | 978-1988617015 |
| Doerr, John         | Measure what matters                 | 978-0525536222 |
| Peters, Tom         | The excellence dividend              | 978-0525434627 |
| Vaidhyanathan, Siva | Antisocial media                     | 978-0190841164 |
| Nabokov, Vladimir   | Pale fire                            | 978-0679723424 |
| Banayan, Alex       | The third door                       | 978-0804136662 |
| White, Edmund       | The unpunished vice                  | 978-1635571172 |
| Jacobs, Jen         | Road trips                           | 978-1611802030 |
| Platt. Stephen R.   | Imperial twilight                    | 978-0307961730 |